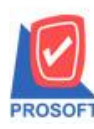

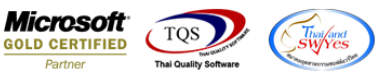

## ระบบ Warehouse Management

≽ รายงานการเคลื่อนไหวสินค้าเพิ่มแสดง column เลขที่ใบ DP ที่มาจากการบันทึกจ่ายสินค้าออกได้

1.เข้าที่ระบบ Warehouse Management > WH Reports > การเคลื่อนใหวสินก้า,การเคลื่อนใหวสินก้า(แบบสรุป),การเคลื่อนใหว สินก้า(แขกตามคลังและที่เก็บ)

| WINSpeed                                                                                                    |                                                                                                    |                                                                                                    |  |  |  |  |
|----------------------------------------------------------------------------------------------------|----------------------------------------------------------------------------------------------------|----------------------------------------------------------------------------------------------------|--|--|--|--|
| Accounts Payable     Accounts Receivable     Budget Control     Cheque and Bank     Cheque and Bank                                                                                                    | WH   Warehouse<br>Management                                                                                                    | Database : WINS_Demo Server : BALLEII\SQL2008<br>Branch : สำนักงานใหญ่<br>Login : admin<br>Version: 10.0.0863 Build on 2017-10-02 08:30 |  |  |  |  |
| <ul> <li>Interface martagement</li> <li>Inventory Control</li> <li>Inventory Control</li> <li>Letter of Credit</li> <li>Multicurrency</li> <li>Petty Cash</li> <li>Petty Cash</li> <li>Purchase Order</li> <li>Sale Order</li> <li>Consignment</li> <li>Company Manager</li> <li>Company Manager</li> <li>Company Manager</li> <li>Costomer Relationship Manage</li> <li>Job Cost</li> <li>Service Center</li> <li>WH Calendar</li> <li>WH Calendar</li> <li>WH Calendar</li> <li>WH Forms</li> <li>WH Forms</li> <li>WH Forms</li> <li>WH History</li> </ul> | ชินด้ากรงเหลือยกมา       ชินด้ำก้างรับ (WH)         รับสินด้าเร็ก (DO)       SaleStock         ช่งตีพลินด้าให้เร้าหนี       จัดของ         ร่งตีพลินด้าได้เร้าหนี       จัดของ         ร่งตีพลินด้างกาญกหนี       จัดของ         รับสินด้างอก (DP)       รับสินด้าอากฏกหนี         รับสินด้าอากฏกหนี       จัดของ         ขอไม่มีบอนด้าง       ไม่มีของได้การกาญกหนี         ของไม่มีบอนด้าง       ไม่มีของได้การกาญกหนี         ไม่มีของได้กองการที่ก       ไม่มีของกับอาการที่ก         โอนสินด้าออการที่ก       โอนสินด้าออการที่ก         ปรับปรุงเพิ่มสดสินด้า       ตรวจสอบการหับอินด้า         มอสสินด้าออการที่ก       มอสสินด้า         ปรับปรุงเพิ่มสดสินด้า       มอสสินด้า         ปรับปรุงเพิ่มสดสินด้า       มอสสินด้า         ปรับปรุงเพิ่มสดสินด้า       มอสสินด้า         มอสสินด้ารดงงารมอสินด้า       มอสสินด้า         ปรับปรุงเพิ่มสอสินด้า       มอกรงสองไม่หลา         ประปรุงเพิ่มสอสินด้างไป       การเหลือนไหวอินด้า (แบบของมอสรม)         การเหลือนไหวอินด้า (แบบของมอสรม)       การเหลือนไหวอินด้า (แบบของมอง)         การเหลือนไหวอินด้า (แบบของมองมอง)       การเหลือนไหวอินด้า (แบบของมอง)         การเหลือนไหวอินด้า (บอบองมอง)       ไป |                                                                                                    |  |  |  |  |

## 2.กำหนด Range Option ในการเรียกดูข้อมูล จากนั้น Click > OK

| 🗐 รายงานการเคลือนไห | าวสินก้า                      |
|---------------------|-------------------------------|
|                     |                               |
| Date Options        | Today                         |
| จากวันที่เอกสาร     | 01/01/2560 🔠 តឹ៖ 03/10/2560 🎹 |
| จากเลขที่เอกสาร     | 🔽 ถึง 🔽                       |
| จากรหัสสาขา         | 🔽 ถึง 🔽                       |
| จากรหัสแผนก         | ▼ ถึง                         |
| จากรพัส Job         | <b></b> ถึง <b></b>           |
| จากรหัสคลัง         | <b>▼</b> ถึง <b>▼</b>         |
| จากรหัสที่เก็บ      | <b>↓</b> ถึง                  |
| จากรหัสสินค้า       | <b>↓</b> ถึง <b>↓</b>         |
| จากรหัสยี่ห้อสินค้า | <b>▼</b> ถึง <b>▼</b>         |
| จากรหัสกลุ่มสีนค้า  | <b>▼</b> ãs <b>▼</b>          |
|                     | แสดงรายงานตามหนวยนบเลกสุด 🔽   |
| Range Import SQL    | 📝 OK 🗍 🗍 Close                |

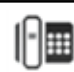

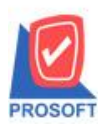

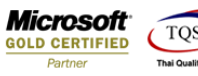

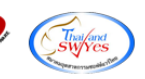

## <u>ตัวอย่าง</u>รายงานการเกลื่อนใหวสินก้า เพิ่มแสดง column เลขที่ใบ DP

| DEMO                 | DEMO บริษัท ตัวอย่าง จำกัด<br>รายงานการเคลื่อนไหวสินค้า |                                      |                 |                  |                 |           |          |             |            |            |            |  |
|----------------------|---------------------------------------------------------|--------------------------------------|-----------------|------------------|-----------------|-----------|----------|-------------|------------|------------|------------|--|
|                      |                                                         |                                      | ٩               | ากวันที่เอกสาร o | 1/01/2560 ដឹង 0 | 3/10/2560 |          |             |            |            |            |  |
| พิมพ์วันที่: os ตุลา | 1AN 2560 1081: 15:55                                    |                                      |                 |                  |                 |           |          |             |            |            | หน้า1/3    |  |
| รหัสสินค้า           | ชื่อสินค้า                                              |                                      |                 | หน่วยนับ         |                 |           |          |             |            |            | ยอดยกมา    |  |
| วันที่เอกสาร         | เลขที่เอกสาร                                            | ชื่อผู้ขาย/ลูกค้า รา                 | ยละเอียด        | รทัสแผนก         | รทัสสาขา        | รทัส Job  | รทัสคลัง | รทัสที่เก็บ | ยอดรับเข้า | ยอดจ่ายออก | ยอดคงเหลือ |  |
| 009-1750             | ส้วยชา โอเชี่ยนกล                                       | าส                                   |                 | กส่อง            |                 |           |          |             |            |            | 0.00       |  |
| 12/09/2560           | CND6009-00001                                           | ลูกค้าเงินสด รับ                     | เสินค้าคืน(WH)  |                  | 001             |           | 01       | A-01        | 10.00      |            | 10.00      |  |
|                      | รวม 1                                                   | รายการ                               |                 |                  |                 |           |          |             | 10.00      |            | 10.00      |  |
| <b>DM-002</b>        | น้ำตาล                                                  |                                      |                 | ก็โลกรับ         |                 |           |          |             |            |            | 5,000.00   |  |
| 11/09/2560           | WHDP6009-00003                                          | บริษัท กรุงเทพผลิตเหล็ก จำกัด (: จ่า | ยสินค้าออก(WH)  | 002              | 001             | 004       | 01       | 01          |            | 500.00     | 4,500.00   |  |
|                      | รวม 2                                                   | รายการ                               |                 |                  |                 |           |          |             |            | 500.00     | 4,500.00   |  |
| OM-003               | น้ำบริสุทธิ์                                            |                                      |                 | สีตร             |                 |           |          |             |            |            | 5,000.00   |  |
| 03/10/2560           | WHDP6010-00001                                          | บริษัท กรุงเทพผลิตเหล็ก จำกัด (: จ่า | เยสินค้าออก(WH) | 005              | 001             | 004       | 01       | 01          |            | 200.00     | 4,800.00   |  |
|                      | รวม 2                                                   | รายการ                               |                 |                  |                 |           |          |             |            | 200.00     | 4,800.00   |  |
| OM-004               | ผักกาดสด                                                |                                      |                 | ก็โลกรับ         |                 |           |          |             |            |            | 4,700.00   |  |
|                      | รวม 1                                                   | รายการ                               |                 |                  |                 |           |          |             |            |            | 4,700.00   |  |
| M-005                | เกลือ                                                   |                                      |                 | ก็โลกรับ         |                 |           |          |             |            |            | 5,100.00   |  |
|                      | รวม 1                                                   | รายการ                               |                 |                  |                 |           |          |             |            |            | 5,100.00   |  |
| M-006                | ผงปรุงรส                                                |                                      |                 | ก็โลกรับ         |                 |           |          |             |            |            | 5,100.00   |  |
|                      | รวม 1                                                   | รายการ                               |                 |                  |                 |           |          |             |            |            | 5,100.00   |  |
| <b>M-00</b> 7        | วัตถุกันเสีย                                            |                                      |                 | ก็โลกรับ         |                 |           |          |             |            |            | 5,100.00   |  |
|                      | รวม 1                                                   | รายการ                               |                 |                  |                 |           |          |             |            |            | 5,100.00   |  |
| DM-008               | เม็ดพลาสติก                                             |                                      |                 | ก็โลกรับ         |                 |           |          |             |            |            | 5,100.00   |  |
| 11/09/2560           | WHDP6009-00002                                          | บริษัท กรุงเทพผลิตเหล็ก จำกัด (: จ่า | เยสินค้าออก(WH) | 002              | 001             | 004       | 01       | 01          |            | 40.00      | 5,060.00   |  |
|                      | รวม 2                                                   | รายการ                               |                 |                  |                 |           |          |             |            | 40.00      | 5,060.00   |  |
| MI-009               | แก๊สหุงดัม                                              |                                      |                 | ก็โลกรับ         |                 |           |          |             |            |            | 5,100.00   |  |
| 11/09/2560           | WHDP6009-00002                                          | บริษัท กรุงเทพผลิตเหล็ก จำกัด (: จ่า | เยสินค้ำออก(WH) | 002              | 001             | 004       | 01       | 01          |            | 30.00      | 5,070.00   |  |
| •                    | รวม 2                                                   | รายการ                               |                 |                  |                 |           |          |             |            | 30.00      | 5,070.00   |  |

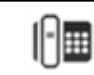